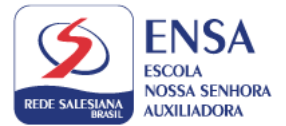

Prezados pais e responsáveis,

Segue o passo a passo para ativação e acesso aos livros didáticos da Editora Edebê.

- Acesse o site: <u>https://sso.edebe.com.br/sso/login</u> com o padrão de login a seguir;
- ACESSO DOS ALUNOS
  TODOS OS ALUNOS terão um login personalizado seguindo o modelo abaixo.

SIGLA DA ESCOLA + UNDERLINE + MATRÍCULA ALUNO(disponível no boletim ou boleto)

**Exemplo: ENSA\_123456** (digitar essas informações tanto no campo de usuário quanto no de senha)

Após o primeiro acesso, a plataforma irá solicitar o cadastramento de uma nova senha.

3- Seguir o passo a passo do vídeo a seguir.
 Material didático 2022 | Ativação Aluno - YouTube

(Para realizar a ativação é necessário localizar e-mail enviado pela Edebê para o responsável pela compra).

Pronto, após a realização do acesso, cadastramento de nova senha e ativação do material digital, agora é o momento de acessá-los e para isso cada segmento terá uma forma diferente conforme a seguir:

 Alunos do Ensino Fundamental Anos Finais (6º ao 8º ano) terão acesso ao material digital pelo Edebê OnPlus;

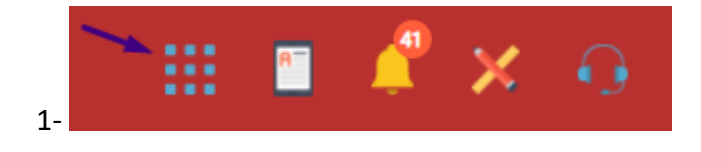

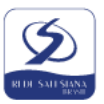

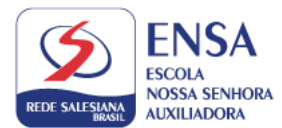

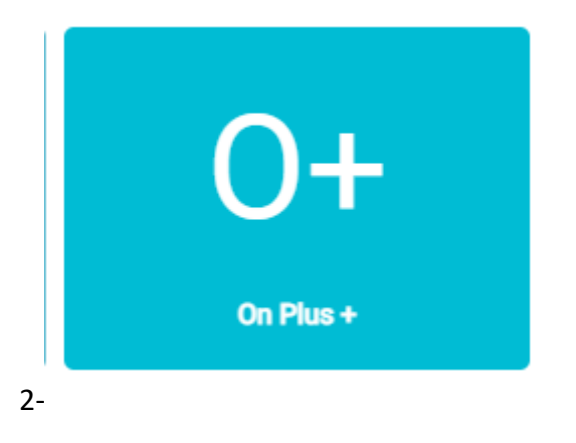

• Alunos do 9º ano do Anos Finais e do Ensino Médio terão acesso pelo módulo Publicações no portal edebê.

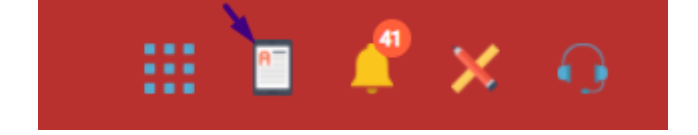

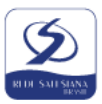